### **USABILITY TEST REPORT**

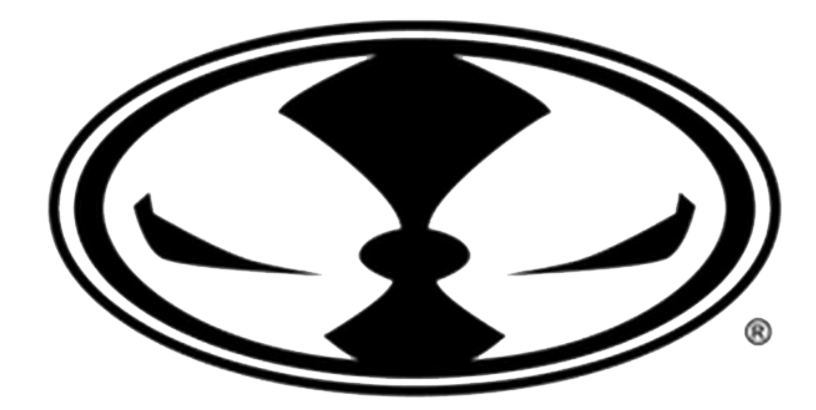

# McFARLANE TOYS<sup>TM</sup>

(online store desktop version)

Norman Teguh Concept and Practices in Usability Testing Spring 2018

www.mcfarlanetoysstore.com

# EXECUTIVE SUMMARY

- The search feature on the website did not function properly. It needs to be fixed as soon as possible.
- The registration feature was limiting participants to use only a few platforms and did not function properly which caused reluctance in participants making account on the website. It needs to be fixed as soon as possible.
- The sale item page works properly and users were able to find the sale items in a timely manner.
- Customer service page were easy to find and managed to provide users with the anwers they needed.

# OBJECTIVES

The purpose of this usability test on the desktop version of McFarlane store website is to answer the following questions:

- I.Can users find an item on the website using the name and the image of the item?
- 2.Can users get the site to record their order history and remember their next visit?
- 3.Can users find the most affordable item for a specific category on the website?
- 4.Can users find help about the problem regarding their order?

### PARTICIPANTS OVERVIEW

- 3 participant will be recruited
- additional 3 more participants will be recruited online for further study on task 1 via usertesting.com

I.Participants are mixed of males and females.

- 2.Participants must be between 18 to 55 years old, preferably between 18 to 34 years old.
- 3.Participants must use a computer (desktop/laptop) at least 2 hours a week
- 4. Participants must access the internet at least 2 hours a week.
- 5.Participants have done at least 1 online shopping transaction in the last 6 months
- 6.Participants must be familiar with at least one of these sport leagues (NBA/NFL/NHL/MLB)

# METHODOLOGY

- Traditional Usability Testing
- Remote Unmoderated testing via usertesting.com

## TASK I

• You saw a LeBron James McFarlane NBA Action figure from McFarlane and you would like to find out the information about the item (which series it is from, how much it is, and whether it is still available to be purchased online at McFarlane store website)

( image of the item will be printed and shown to the traditional usability test participants or the link to the image will be given for the remote unmoderated test participants)

\*see item image on Appendice

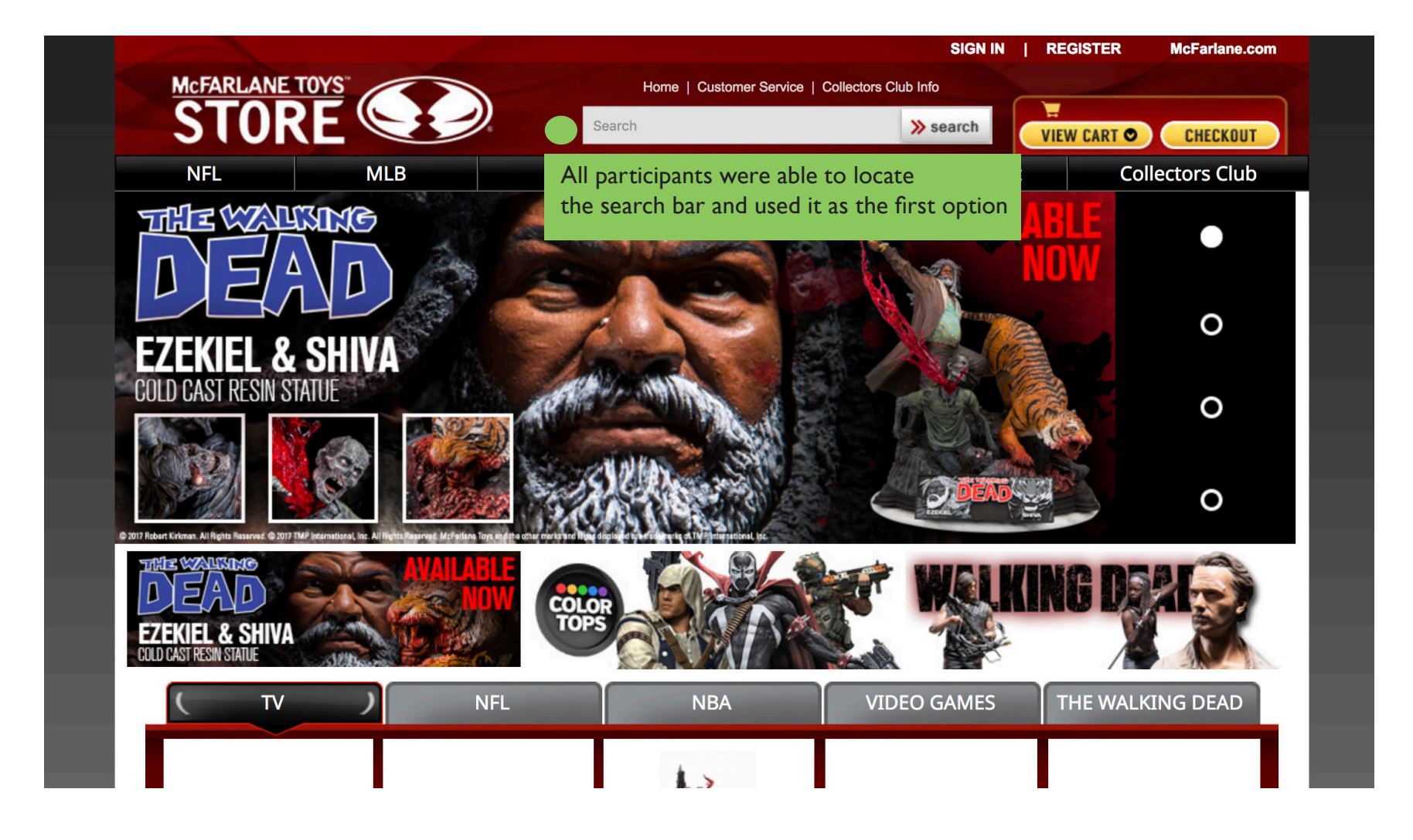

|        |          |     |                                       |                     |                                                                | SIG                 | N IN   REGIS               | TER McF                 | arlane.com                     |                        |
|--------|----------|-----|---------------------------------------|---------------------|----------------------------------------------------------------|---------------------|----------------------------|-------------------------|--------------------------------|------------------------|
| McFARL | ANE TOYS |     |                                       | Home   C            | ustomer Service   Collecto                                     | ors Club Info       | and the second second      |                         |                                |                        |
| ST     | ORE      |     | Sea                                   | arch                |                                                                | » search            | VIEW C                     | ART 🔍 CI                | HECKOUT                        |                        |
| NFL    |          | MLB | NBA                                   |                     | NHL                                                            | Entertain           | ment                       | Collector               | rs Club                        |                        |
|        |          |     |                                       |                     |                                                                |                     |                            |                         |                                |                        |
|        |          |     |                                       | lebron james        |                                                                |                     | Search                     |                         |                                |                        |
|        |          |     |                                       |                     |                                                                | _                   |                            |                         |                                |                        |
|        |          |     | We found 2 m<br>Sort by: Relevan      | nce                 | lebron james                                                   | •                   | The search<br>with the sai | button dic<br>me name a | l not display<br>is the one pa | any item<br>articipant |
|        |          |     | <b>پ</b>                              |                     | -                                                              |                     | Search, white              | ch caused v             | confusion.                     |                        |
|        |          |     |                                       |                     | A STATE                                                        |                     |                            |                         |                                |                        |
|        |          |     | James Harden (Ho<br>Rockets) NBA 31 M | ouston<br>IcFarlane | <u>Spartan Locke Halo 5:</u><br><u>Guardiands Deluxe 10" F</u> | <u>Figure</u>       |                            |                         |                                |                        |
|        |          |     | \$19.99                               | View Details        | \$34.99 View [                                                 | Details             |                            |                         |                                |                        |
|        |          |     | 15 ¢ Per page                         |                     | Showing resul                                                  | lts 1 - 2 of 2 resu | ilts                       |                         |                                |                        |
|        |          |     |                                       |                     |                                                                |                     |                            |                         |                                |                        |

|                                                    |                                                        |                   |                                             | SIGN IN            | REGISTER             | McFarlane.com     |                  |
|----------------------------------------------------|--------------------------------------------------------|-------------------|---------------------------------------------|--------------------|----------------------|-------------------|------------------|
| McFARLANE 1                                        | OYS"                                                   | Hor               | ne   Customer Service   Collec              | tors Club Info     |                      |                   |                  |
| STOR                                               | E                                                      | Search            |                                             | » search           | VIEW CART O          | CHECKOUT          |                  |
| NFL                                                | MLB                                                    | NBA               | NHL                                         | Entertainmen       | t Co                 | llectors Club     |                  |
|                                                    |                                                        |                   |                                             |                    |                      |                   |                  |
|                                                    |                                                        |                   |                                             |                    |                      | _                 |                  |
|                                                    |                                                        | ebron             |                                             | Sea                | rch                  |                   |                  |
|                                                    |                                                        | We found 0 matche | es for <b>lebron</b>                        | Mo                 | st participant       | tried retyping t  | he keyword "Leb  |
|                                                    |                                                        |                   |                                             | yet                | the search r         | resulted in nothi | ng, which caused |
|                                                    |                                                        |                   |                                             | frus               | stration on so       | ome of the parti  | cipants          |
|                                                    |                                                        |                   |                                             | NEED I             | HEI P?               |                   |                  |
| Home     Collectors Club Info     Customer Semilar | <ul> <li>Contact Us</li> <li>Privacy Policy</li> </ul> |                   |                                             | Contar<br>© Custom | ct US!<br>er Service |                   |                  |
| Customer Service                                   |                                                        | © 2018 © 2013 M   | cFarlane Toys Store. All Right<br>Reserved. | 3                  |                      |                   |                  |

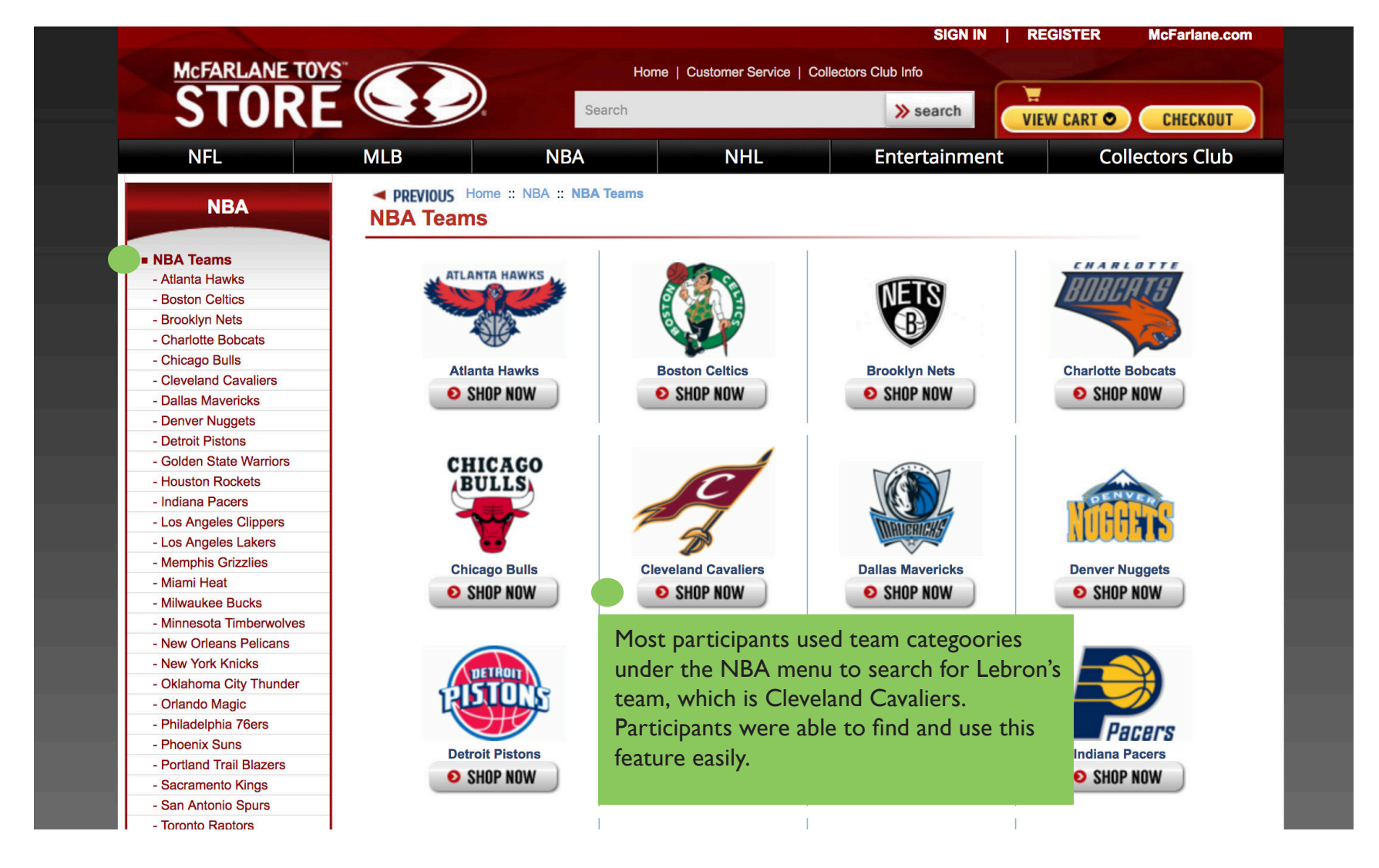

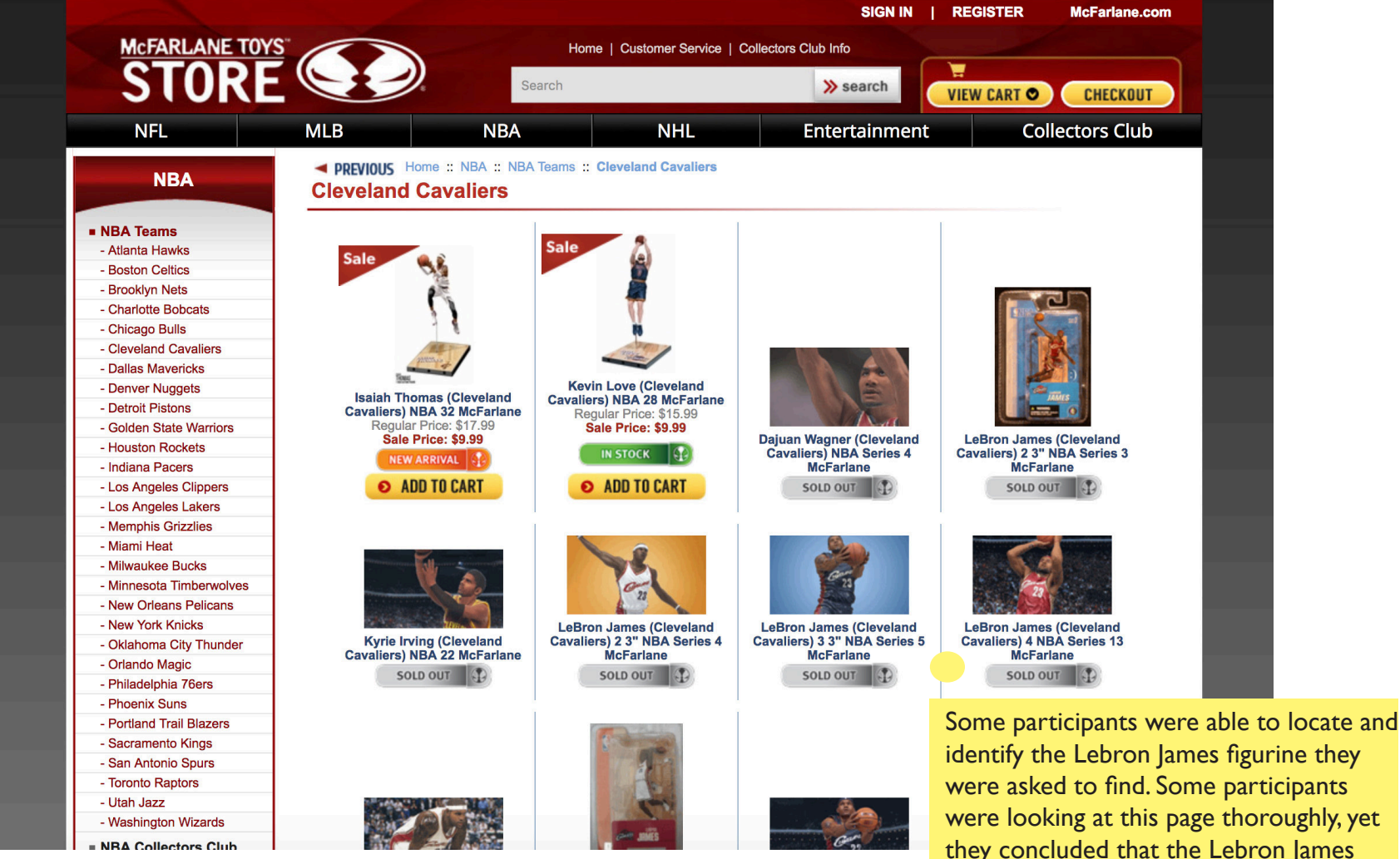

identify the Lebron James figurine they were asked to find. Some participants were looking at this page thoroughly, yet they concluded that the Lebron James figurine they were asked to find was not on this page

# EXPECTATION MEASURE

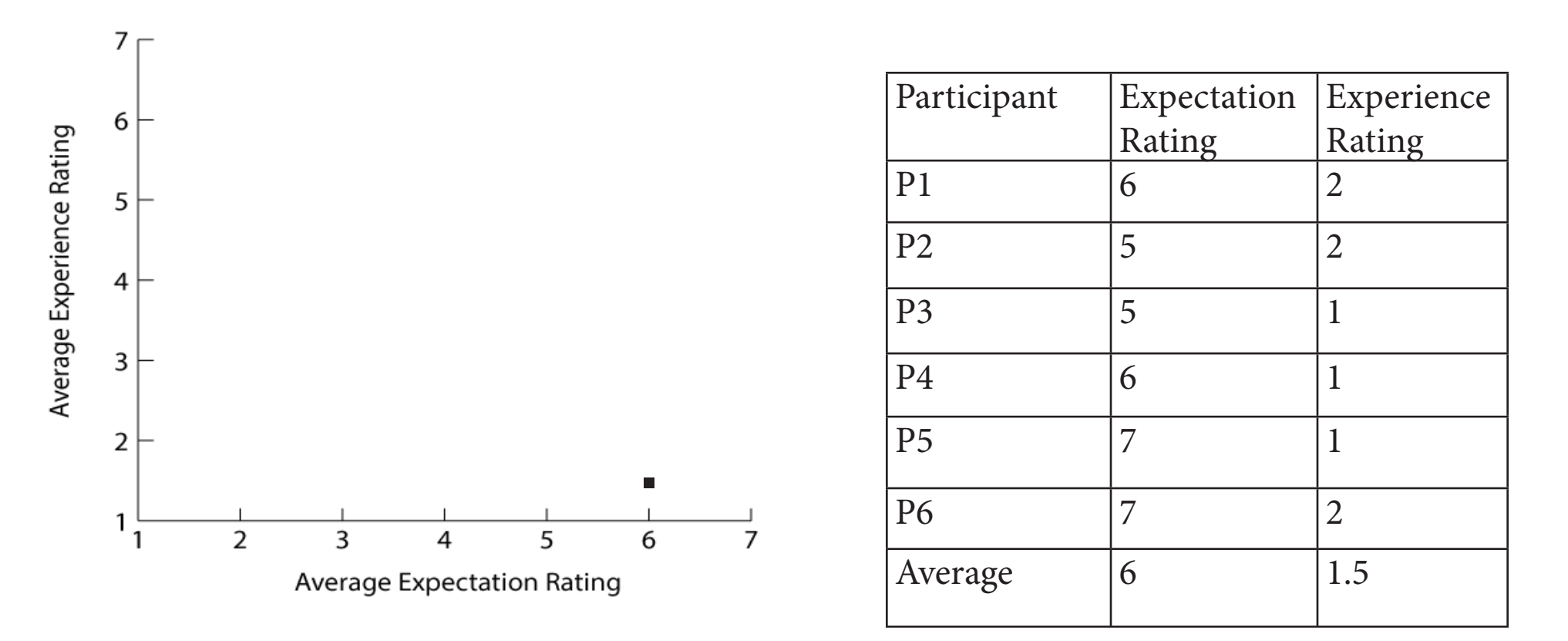

The participant's average expectation rating was significantly higher than the participant's average experiece rating. It means that the registration feature DOES NOT WORK PROPERLY and NEEDS TO BE FIXED AS SOON AS POSSIBLE

#### RECOMMENDATIONS TASK I

|        |          |     |                                                    |                                                       | SIGN IN                                | REGISTER McI                          | Farlane.com |
|--------|----------|-----|----------------------------------------------------|-------------------------------------------------------|----------------------------------------|---------------------------------------|-------------|
| McFARL | ANE TOYS |     | Home                                               | Customer Service   Collectors Clu                     | b Info                                 |                                       |             |
| 510    | JRE      |     | Search                                             |                                                       | » search                               | HIEW CART O                           | HECKOUT     |
| NFL    |          | MLB | NBA                                                | NHL Er                                                | ntertainment                           | Collecto                              | rs Club     |
|        |          |     |                                                    |                                                       |                                        |                                       |             |
|        |          |     | lebron jame                                        | ?S                                                    | Search                                 |                                       |             |
|        |          |     | We found 2 matches for                             | or lebron james                                       | Search ba                              | r should                              |             |
|        |          |     | Sort by: Relevance                                 |                                                       | related to                             | the keyword                           |             |
|        |          |     |                                                    | Ť                                                     | that the u<br>regarding<br>of the iter | iser types,<br>the availability<br>ms |             |
|        |          |     | James Harden (Houston<br>Rockets) NBA 31 McFarlane | Spartan Locke Halo 5:<br>Guardiands Deluxe 10" Figure | 2                                      |                                       |             |
|        |          |     | \$19.99 View Details                               | \$34.99 View Detail                                   | S                                      |                                       |             |
|        |          |     | 15 Per page                                        | Showing results 1 -                                   | 2 of 2 results                         |                                       |             |
|        |          |     |                                                    |                                                       |                                        |                                       |             |

#### RECOMMENDATIONS TASK I

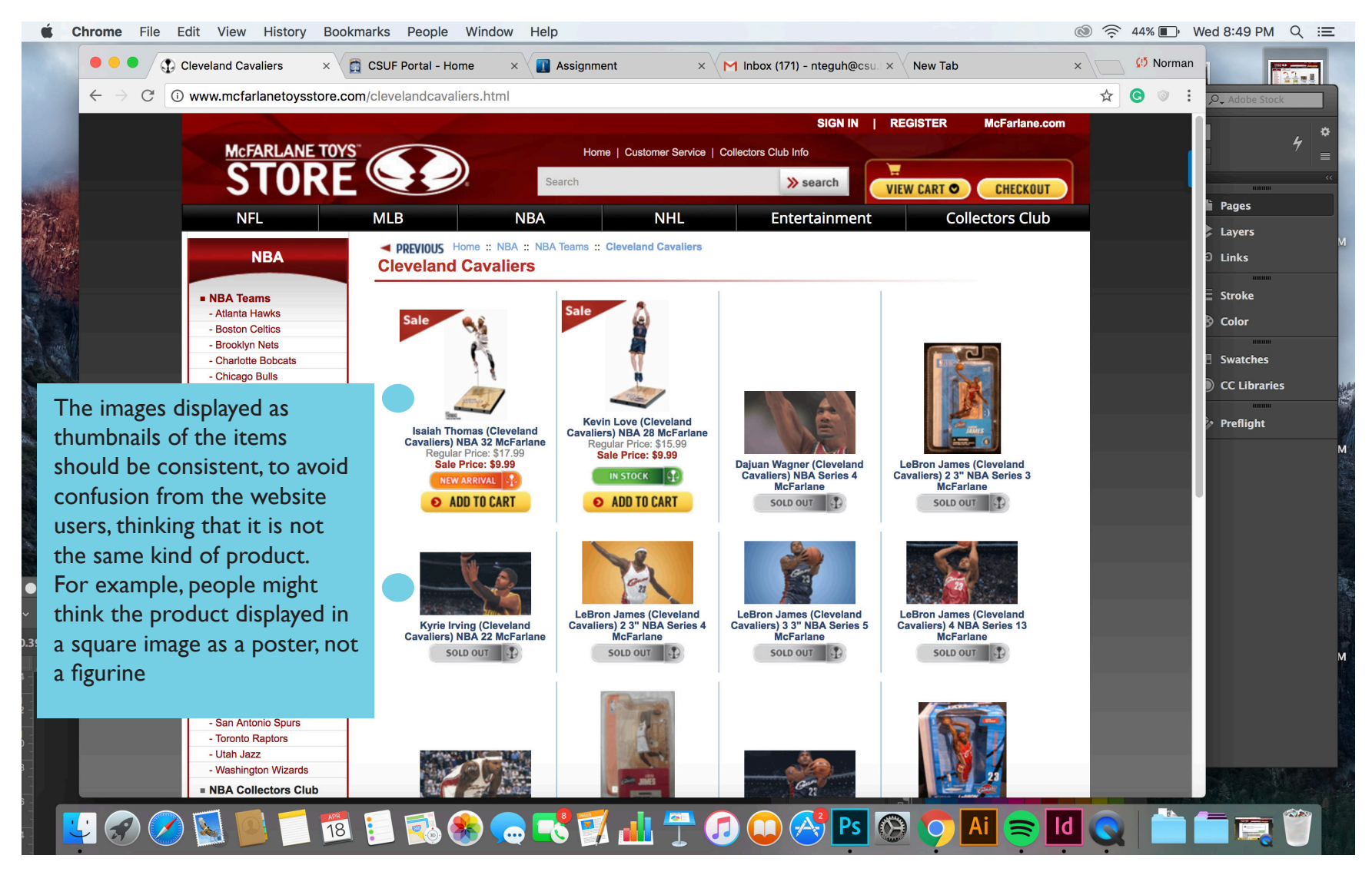

## TASK 2

• You start to think about buying something from the site, yet you want the site to be able to recognize you on your next visit and record your order history.

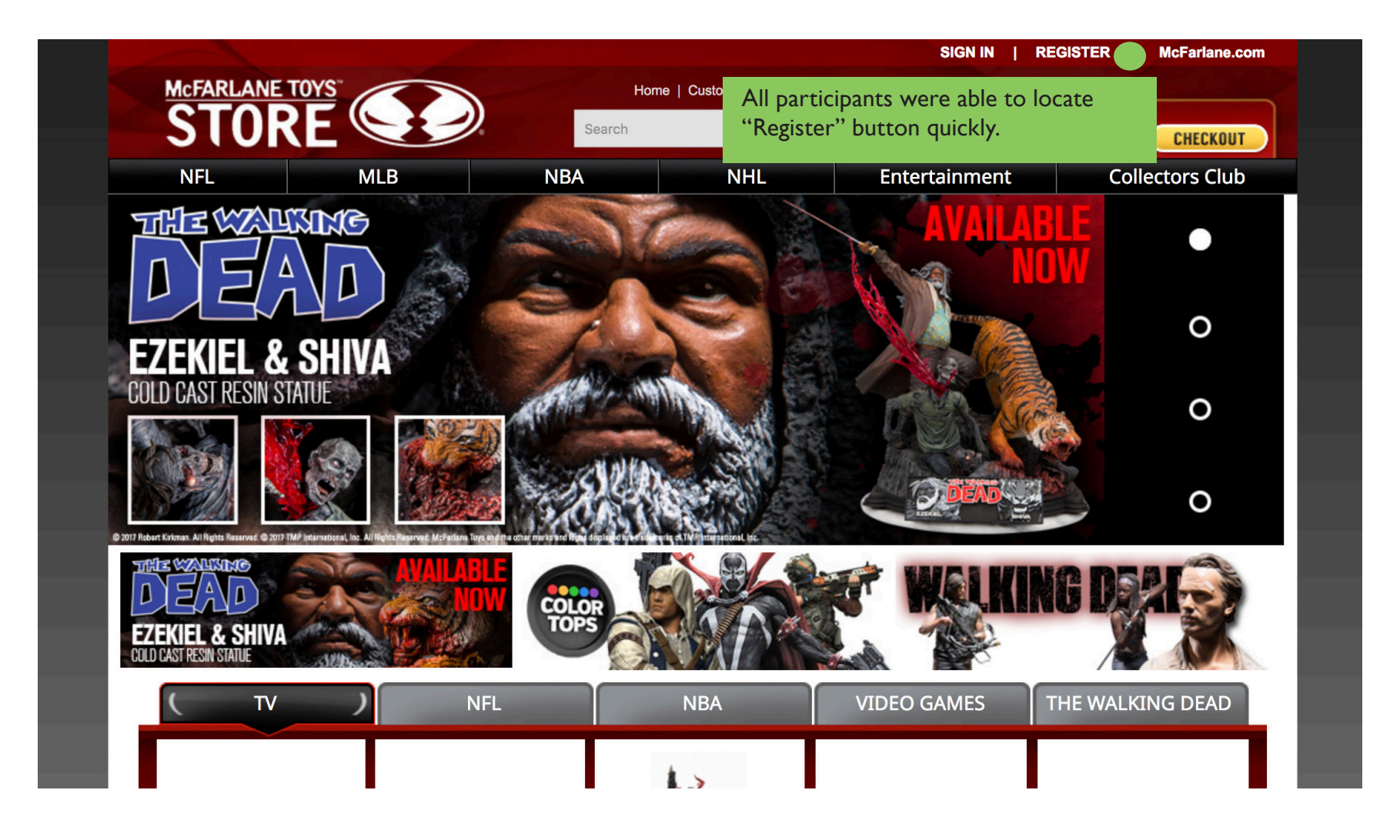

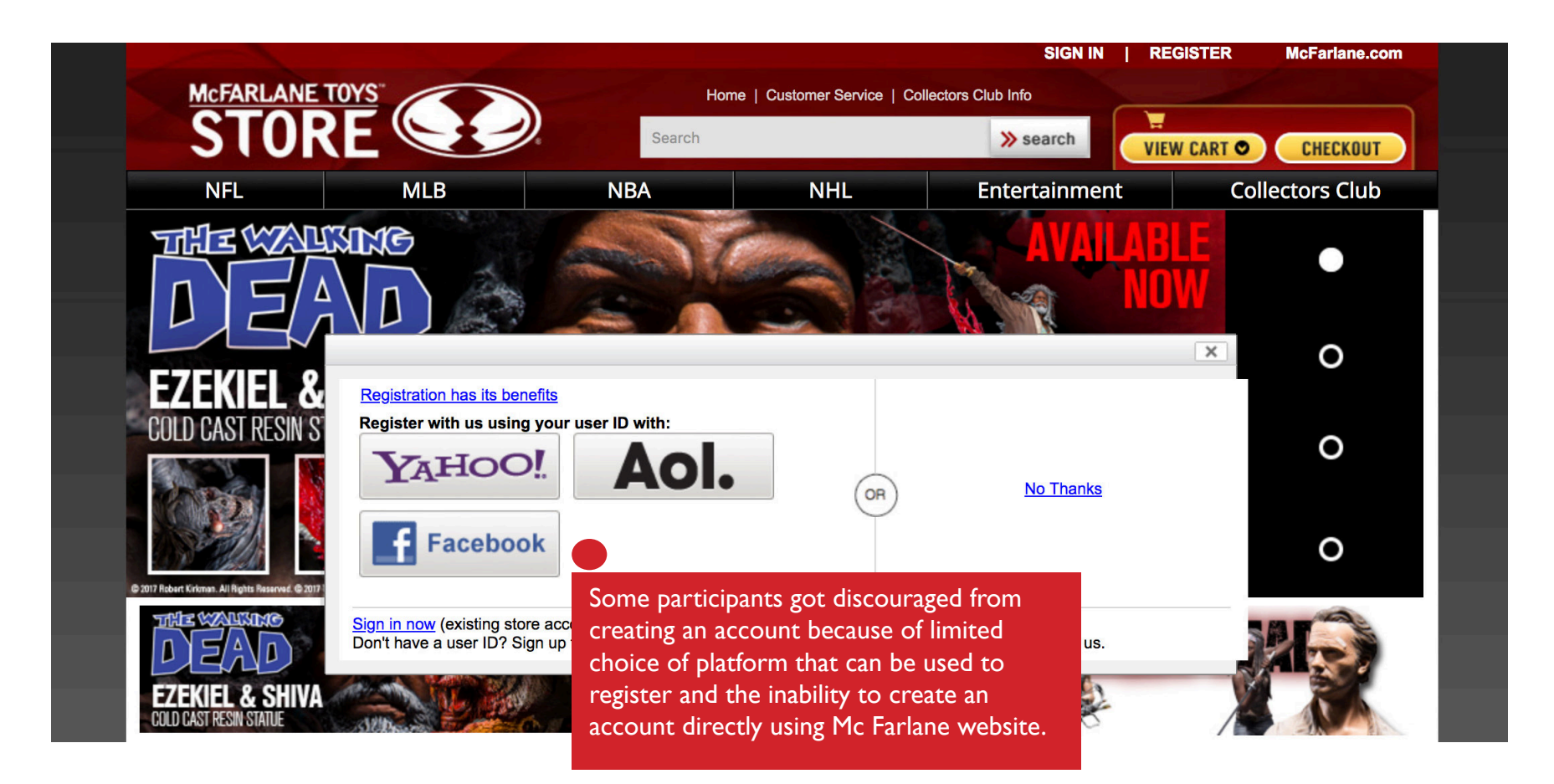

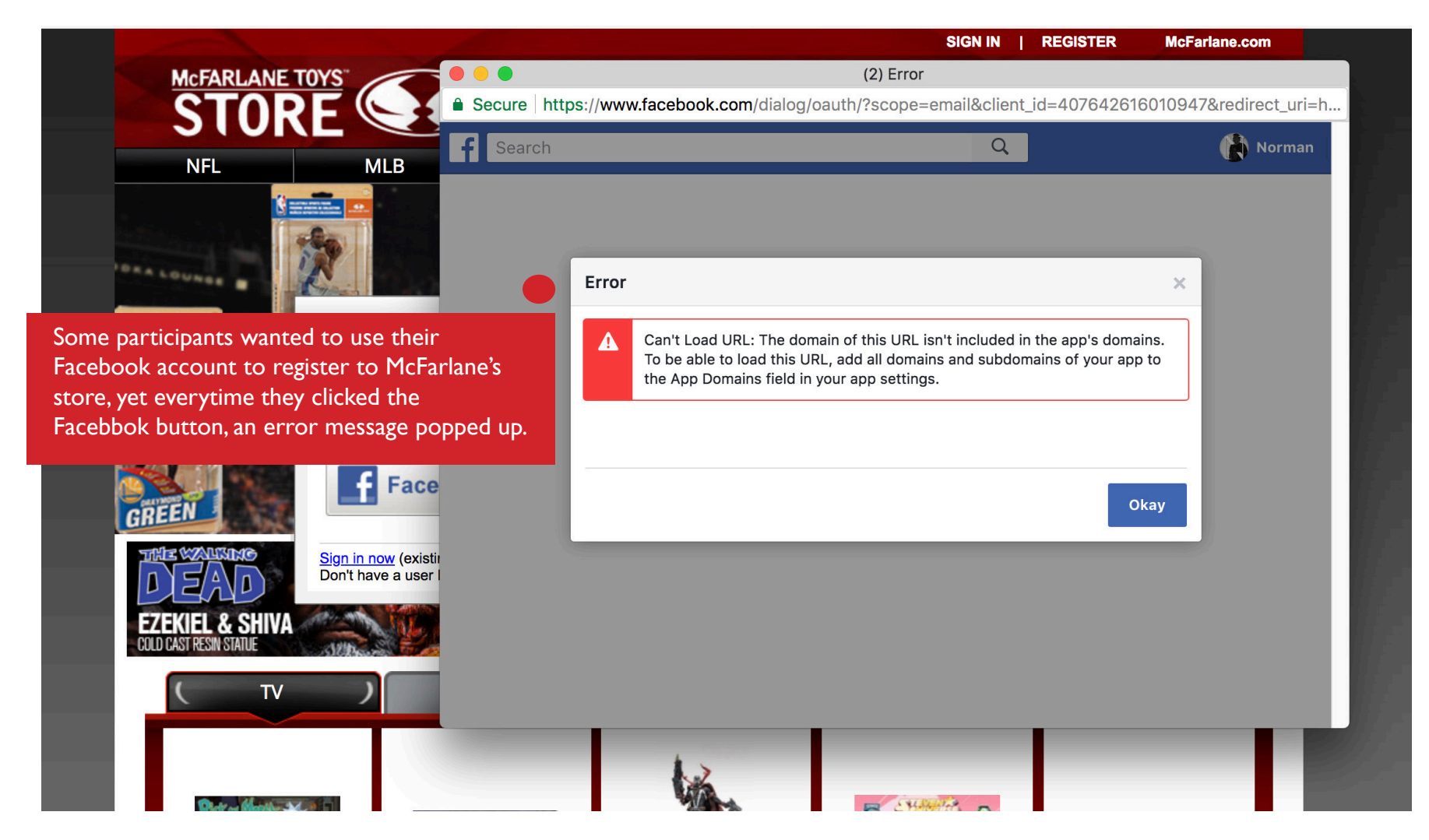

#### EXPECTATION MEASURE TASK 2

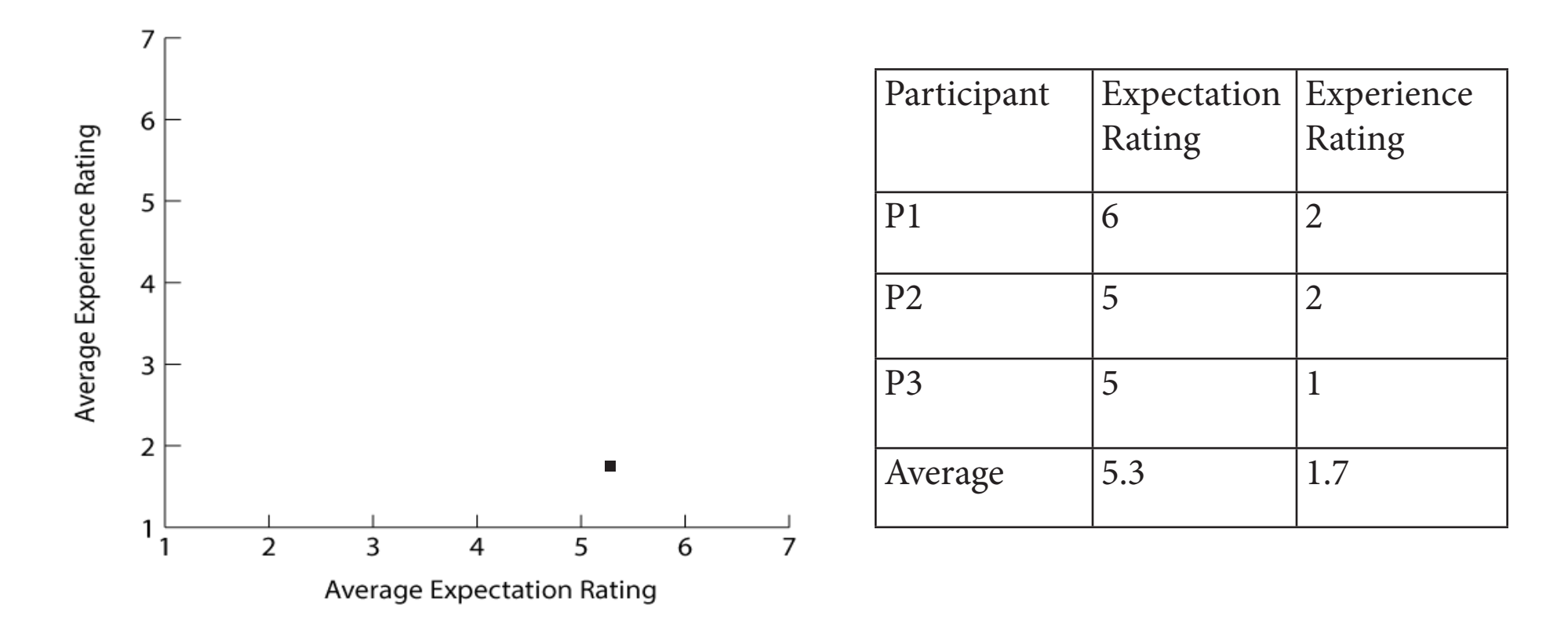

The participant's average expectation rating was significantly higher than the participant's average experiece rating. It means that the registration feature DOES NOT WORK PROPERLY and NEEDS TO BE FIXED AS SOON AS POSSIBLE

#### RECOMMENDATIONS TASK 2

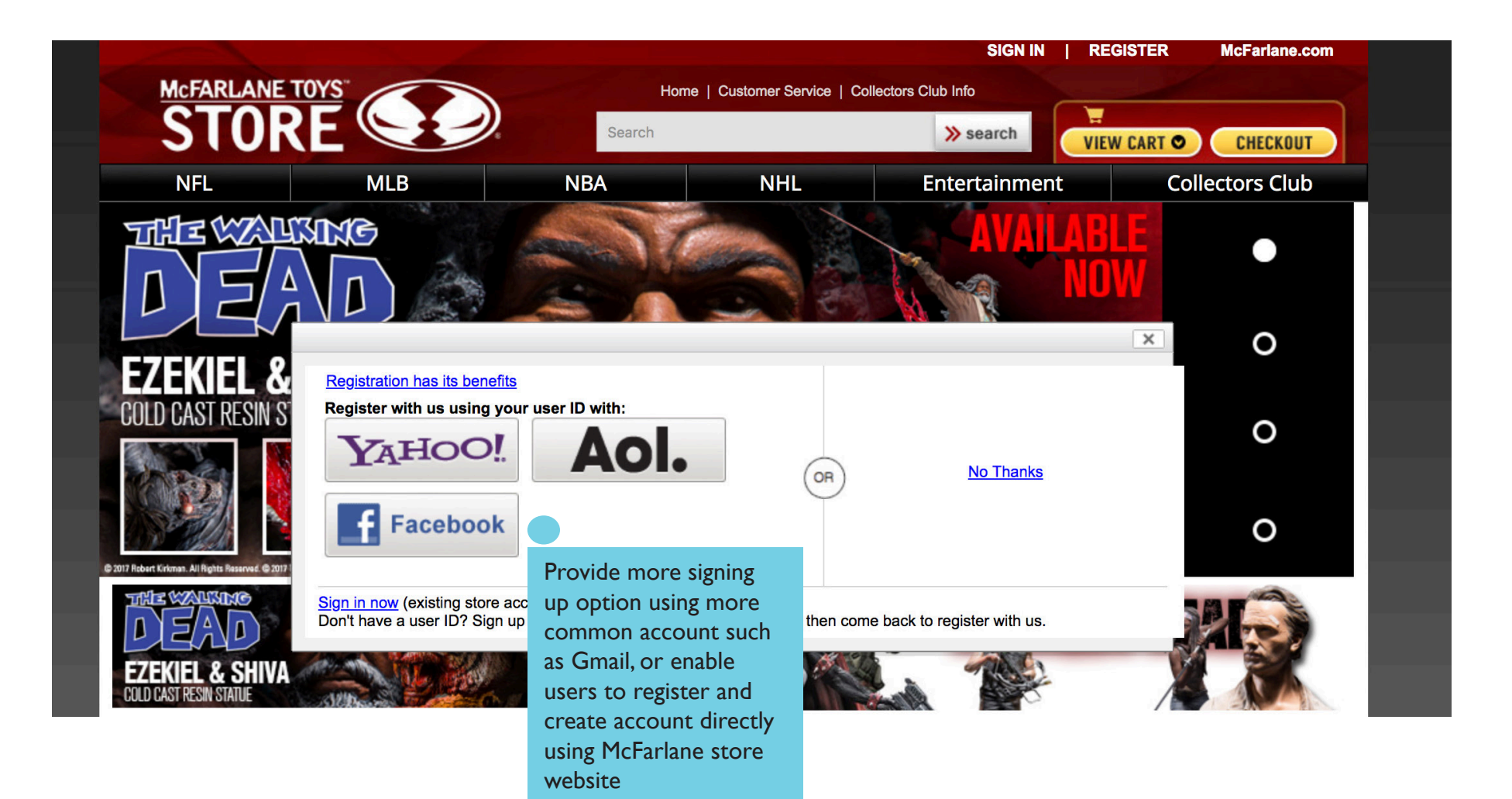

## TASK 3

• Your dad is a big baseball fan and you would like to buy him a baseball player action figure for his birthday. However, you are currently in a tight financial situation, so you are going to buy him the most affordable baseball action figure available at the McFarlane store website.

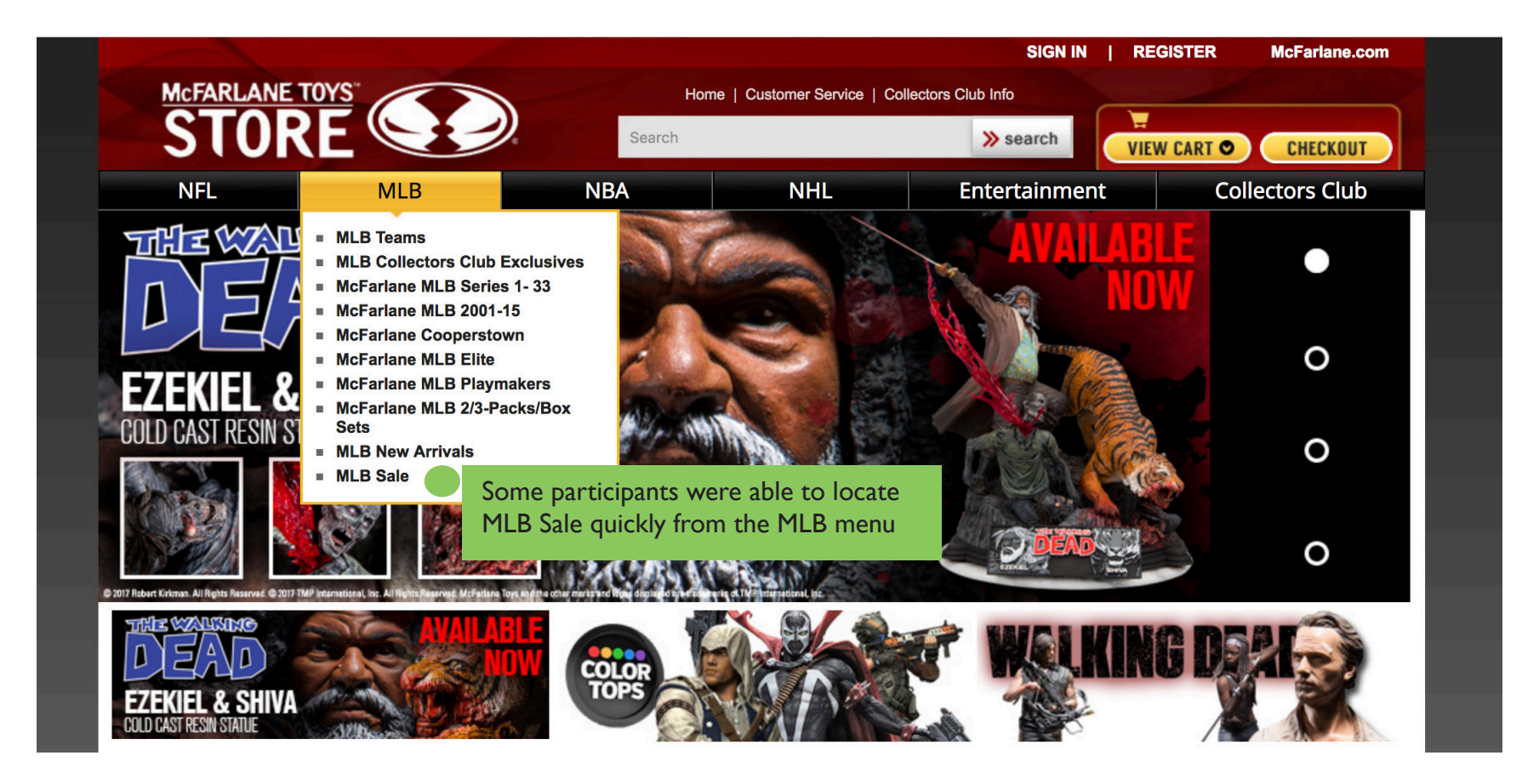

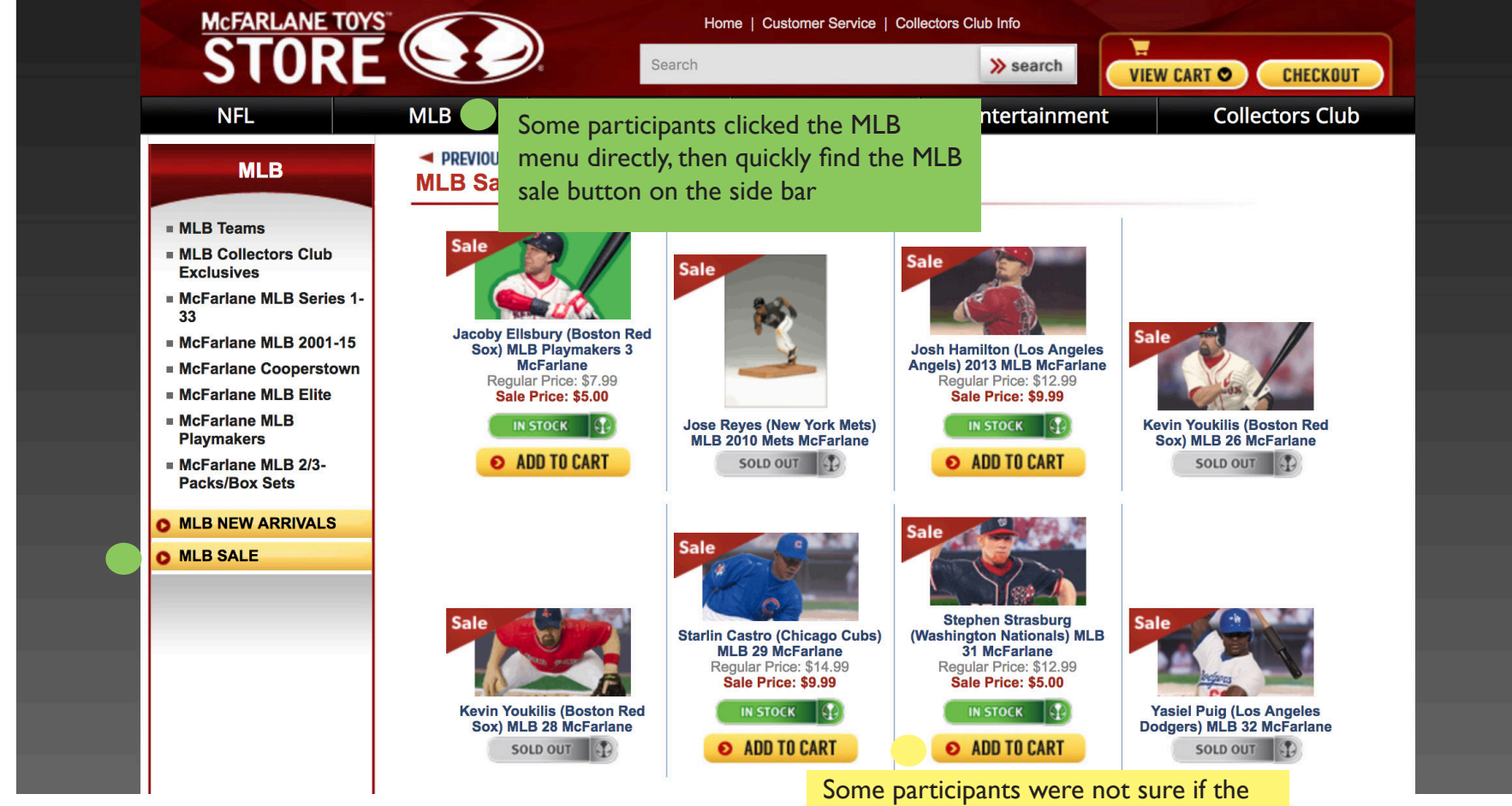

items displayed were the cheapest, since they can't search the item based on price.

#### EXPECTATION MEASURE TASK 3

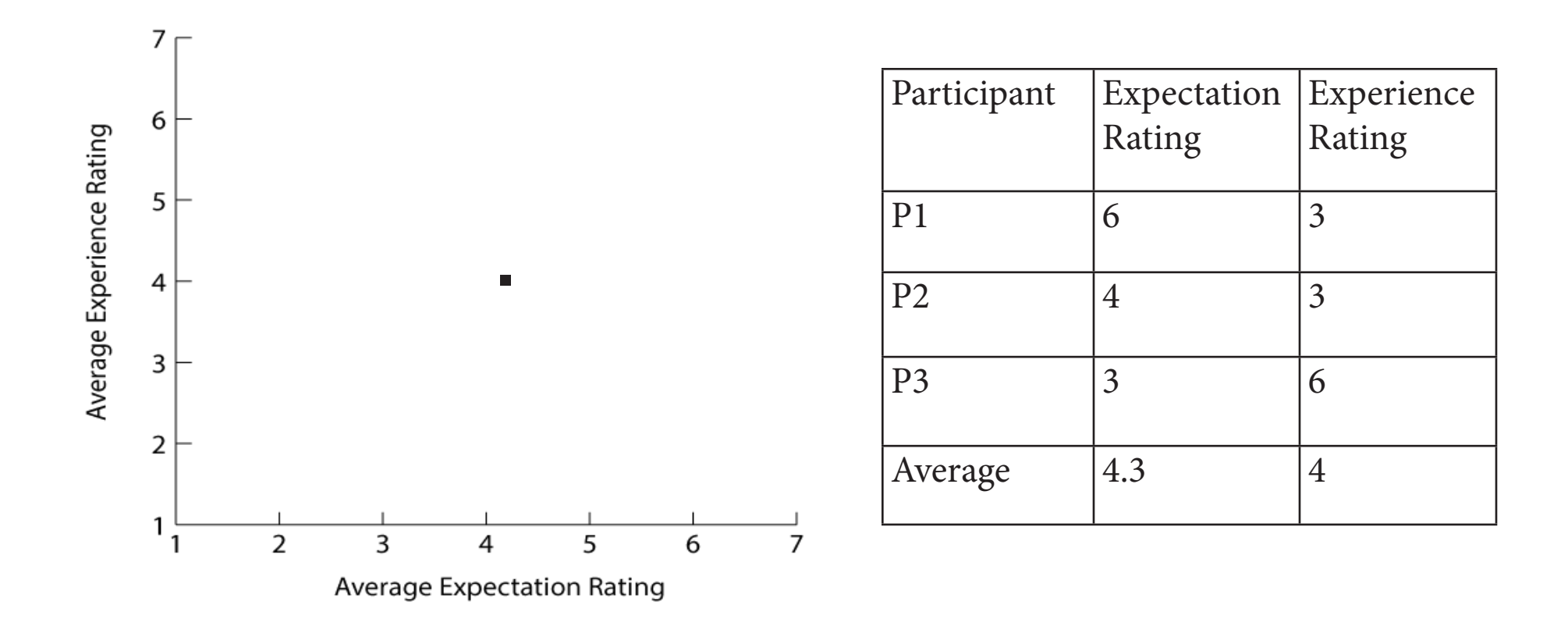

The participant's average expectation rating was almost identical with the participant's average experiece rating.

#### RECOMMENDATIONS TASK 3

budget

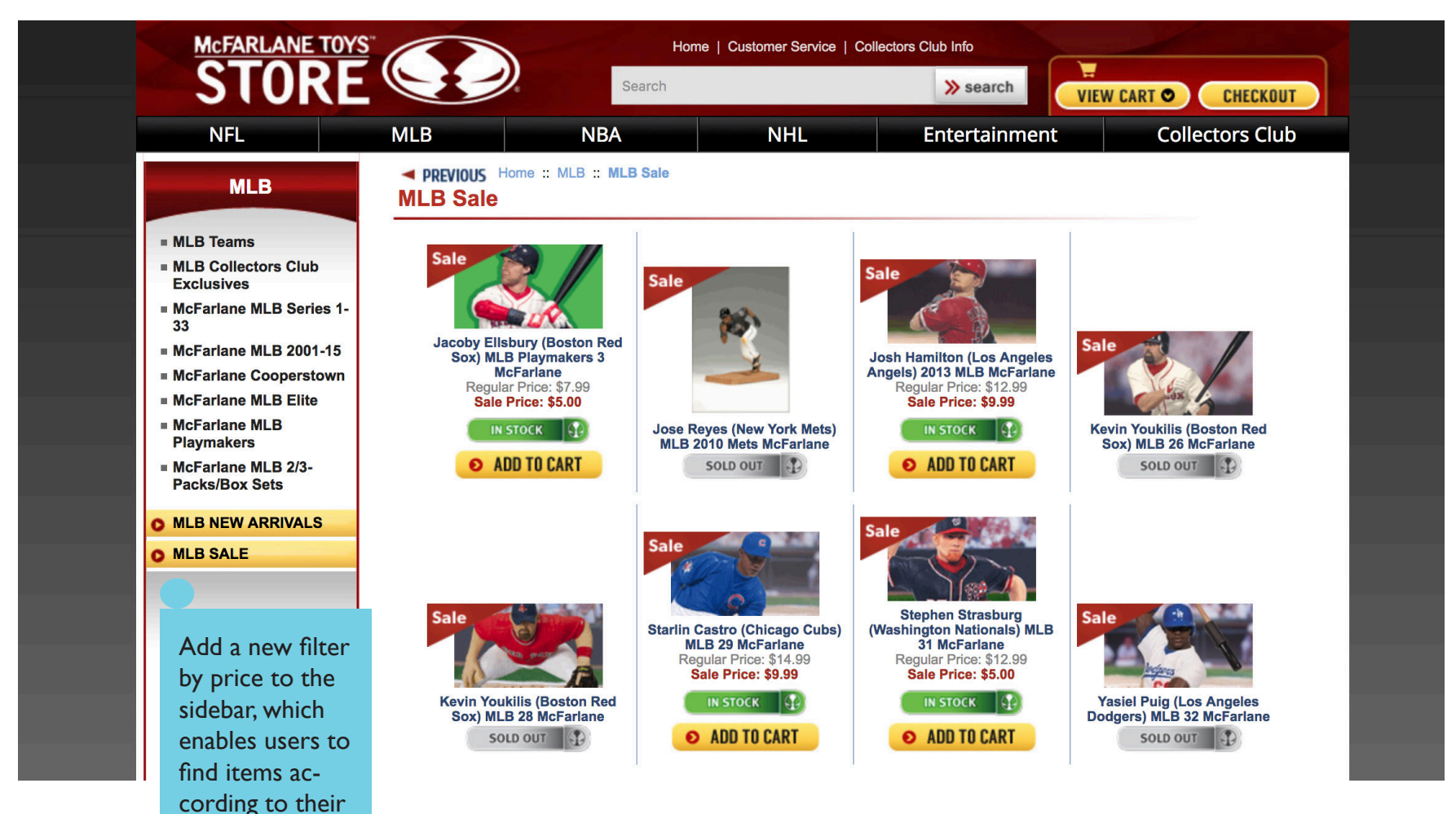

### TASK 4

• You ordered an action figure from the McFarlane store website, but the item arrived in damaged condition. You want to return the item and contact McFarlane to ask for a full refund.

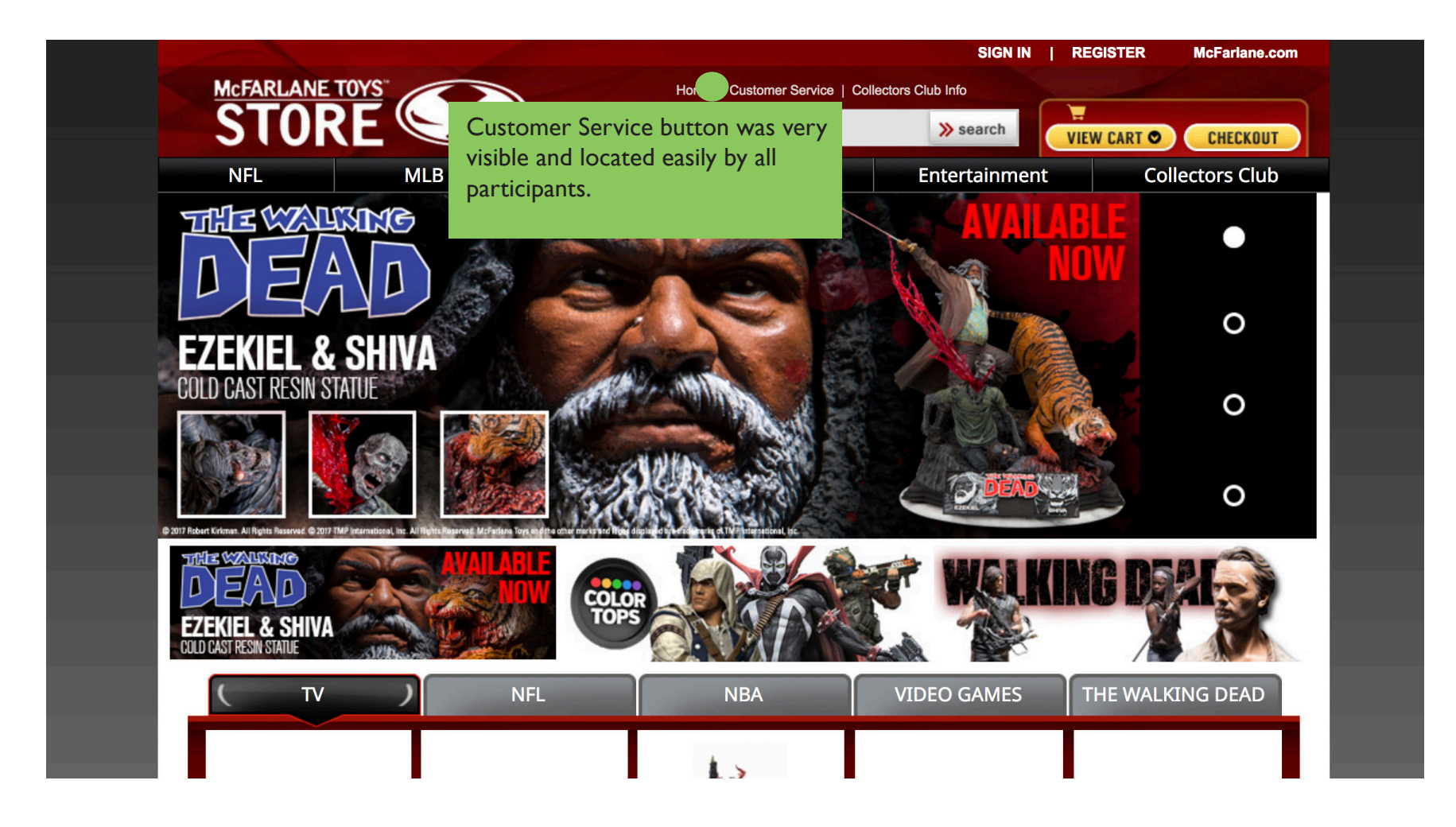

| - | Customer Service | PREVIOUS Home :: Customer Service     Customer Service                       |                                                                  |  |
|---|------------------|------------------------------------------------------------------------------|------------------------------------------------------------------|--|
|   |                  | CONTACT US:                                                                  |                                                                  |  |
|   |                  | For any questions or issues regarding orde                                   | ers placed online at McFarlaneToysStore.com please e-mail us at: |  |
|   |                  | sales@mcfarlanetoysstore.com                                                 |                                                                  |  |
|   |                  | For any other inquiries or questions involv<br>customerservice@mcfarlane.com | ing product purchased from another retailer please e-mail        |  |
|   |                  |                                                                              | All participants were able to find the customer                  |  |
|   |                  | SHIPPING AND HANDLING:                                                       | service e-mail, and majority of the particpant                   |  |
|   | I I              |                                                                              | found it the moment they opened the                              |  |
|   |                  |                                                                              | customer service page.                                           |  |

PAYMENT: We accept Visa, MasterCard, Discover, American Express.

#### All participants were able to locate the return policy quickly

#### RETURNS:

Please contact us via e-mail if you wish to return an order. We must be notified within 7 days of receipt of your order if you wish to return an item. ALL returns of Resin Statues require a \$25 re-stocking fee. Item(s) must be returned within 7 days from notification of return. Customers are responsible for return shipping charges. Shipping charges are not refunded. For products that include FREE shipping (the resin statue program) there will be a \$15.00 shipping fee PER RESIN STATUE deducted from your refund.

#### DAMAGED ITEMS:

If your order arrives damaged from either USPS or UPS please contact us immediately. We will put in a claim for your packaged and either issue a refund or a replacement. All claims must be made within 7 days from when the package was delivered. If you contact us after 7 days we will not be able to issue a refund or replacement.

# EXPECTATION MEASURE

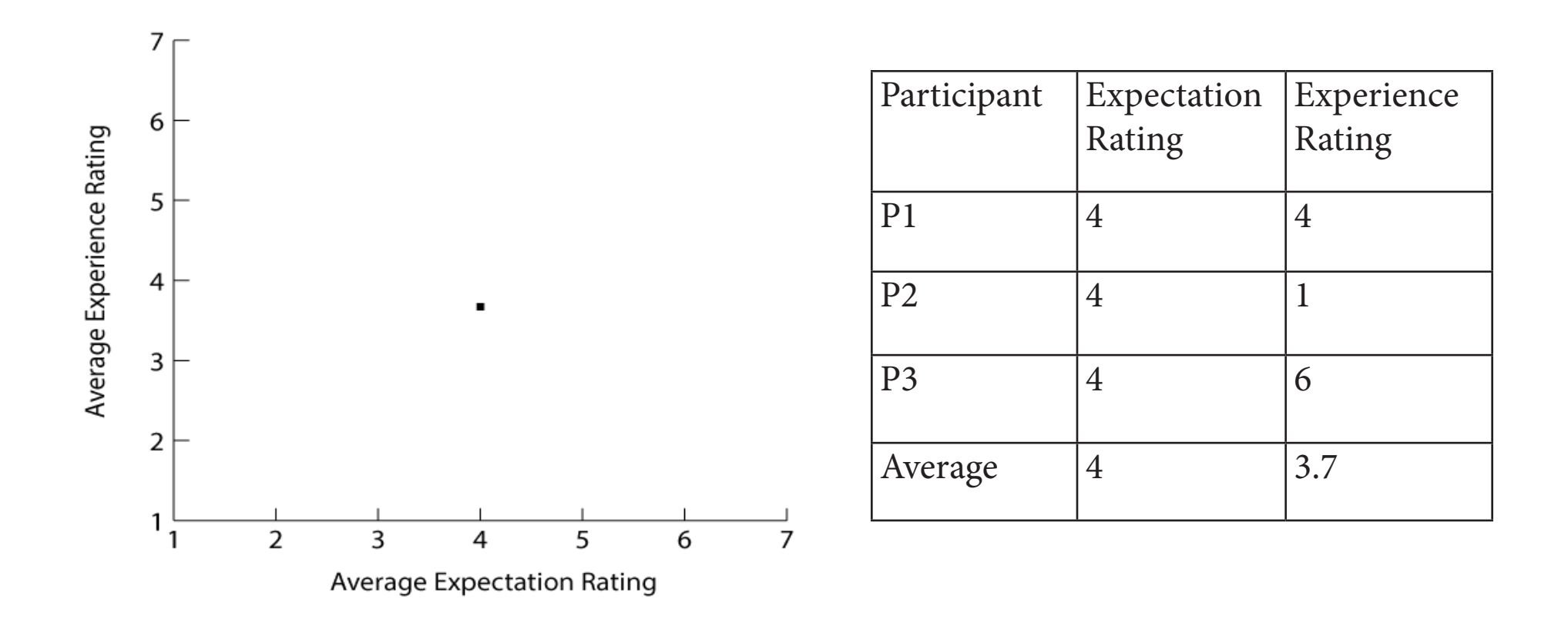

The participant's average expectation rating was almost identical with the participant's average experiece rating.

#### RECOMMENDATIONS TASK 4

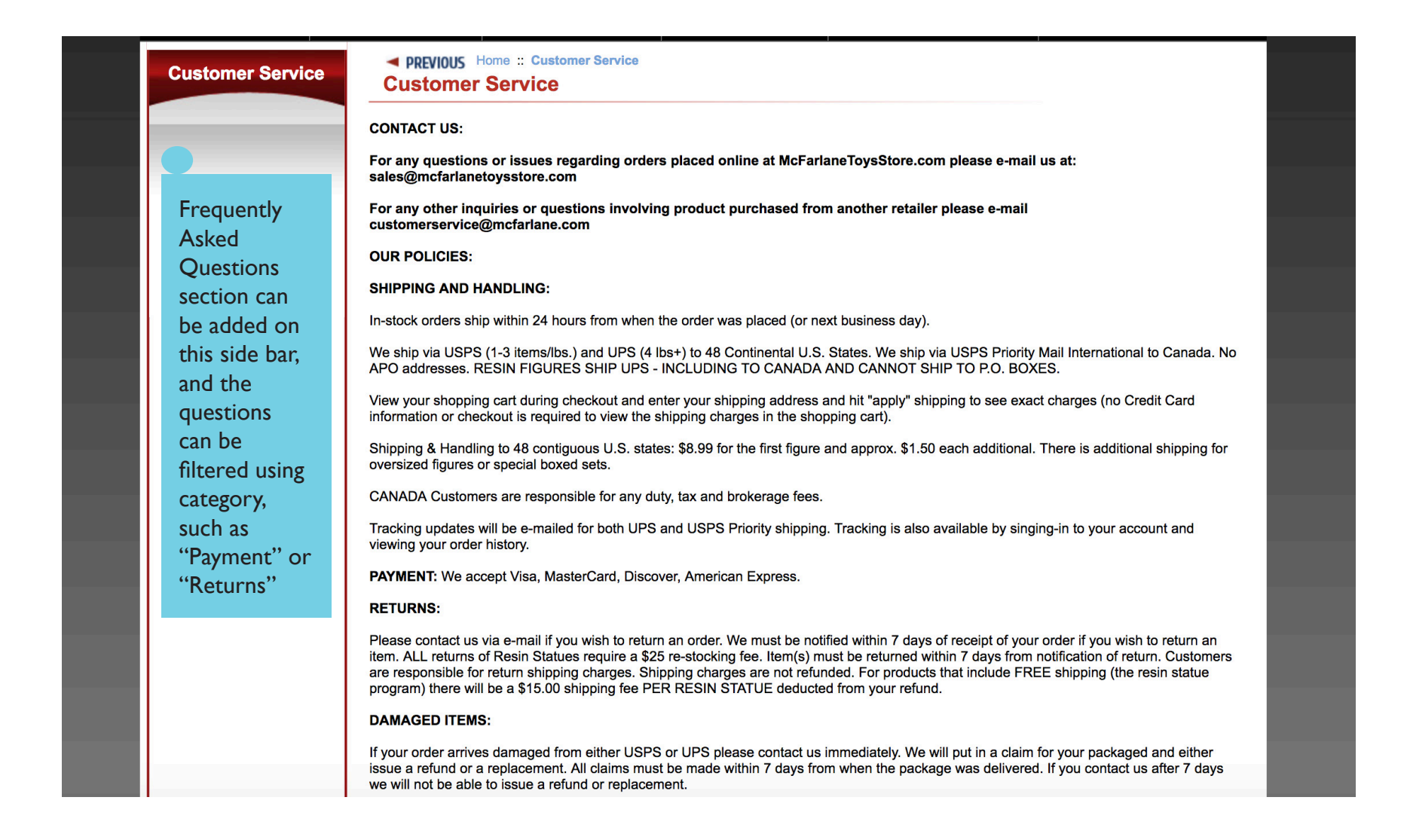

### NET PROMOTER SCORE

On scale 1-10, with 10 being the most likely, how likely would you recommend this website to other people who want to purchase McFarlane figurines online?

| Participant | Answer | Result    |
|-------------|--------|-----------|
| P1          | 7      | Passiver  |
| P2          | 2      | Detractor |
| Р3          | 4      | Detractor |
| P4          | 3      | Detractor |
| P5          | 4      | Detractor |
| P6          | 6      | Detractor |

NPS = 0% - 86% = -86%

### APPENDICE

#### PARTICIPANTS LIST

| Partici-<br>pant | Name      | Gender | Age | Country        | Task nvolved |
|------------------|-----------|--------|-----|----------------|--------------|
| P1               | Melvin    | М      | 20  | United States  | 1,2,3,4      |
| P2               | Evan      | M      | 23  | United States  | 1,2,3,4      |
| P3               | Mirandy   | F      | 24  | United States  | 1,2,3,4      |
| P4               | Hailey    | F      | 20  | United States  | 1            |
| P5               | Fransisca | F      | 25  | Germany        | 1            |
| P6               | Turvey    | M      | 47  | United Kingdom | 1            |

### **POST-TEST QUESTIONNAIRES**

**QI:** On scale 1-10, with 10 being the most positive, how do you rate your overall experience with the desktop version of McFarlane website?

**Q2:** On scale 1-10, with 10 being the most likely, how likely would you recommend this website to other people who want to purchase McFarlane figurines online?

| Participant | Q1 | Q2 | 3 Aspects that                                                                                                    | 3 aspects that you dis-                                                                                                    | What could have been              |
|-------------|----|----|----------------------------------------------------------------------------------------------------|----------------------------------------------------------------------------------------------------|-----------------------------------|
|             |    |    | you like                                                                                                    | like                                                                                                    | changed?                          |
| P1          | 7  | 7  | <ul><li>Eye catching</li><li>Item variations</li></ul>                                                            | <ul> <li>A lot of sold out<br/>items</li> <li>Information doesn't<br/>show until you click<br/>on the item thumb-<br/>nail</li> <li>Can't save cart</li> </ul> | • Item thumbnails are too small   |
| P2          | 3  | 2  | <ul> <li>Logo can direct<br/>you to home<br/>page</li> <li>Menu and<br/>sectioning<br/>based on league</li> </ul> | <ul> <li>Search bar</li> <li>Hard to create account</li> <li>Navigation after selecting the league is hard</li> </ul>                                          | • Add more filter to find product |

### **POST-TEST QUESTIONNAIRES**

| Participant | Q1 | Q2 | 3 Aspects that<br>you like                                                                                                | 3 aspects that you dis-<br>like                                           | What could have been changed?                                                                                |
|-------------|----|----|----------------------------------------------------------------------------------------------------|---------------------------------------------------------------------------|----------------------------------------------------------------------------------------------------|
| Р3          | 5  | 4  | <ul> <li>Website banner<br/>eye catching</li> <li>Categories<br/>based on sports</li> <li>Customer<br/>service</li> </ul> | <ul> <li>Search bar</li> <li>Not too many filter<br/>available</li> </ul> | <ul> <li>More new items</li> <li>Make it easier to register</li> <li>Add more filter to find item</li> </ul> |
| P4          | 5  | 2  | Х                                                                                                    | X                                                                         | <ul><li>Better index</li><li>Better category</li></ul>                                                       |
| Р5          | 6  | 4  | Х                                                                                                    | X                                                                         | • Make search feature more inclusive                                                                         |
| P6          | 6  | 6  | X                                                                                                    | X                                                                         | • Fix search function                                                                                        |

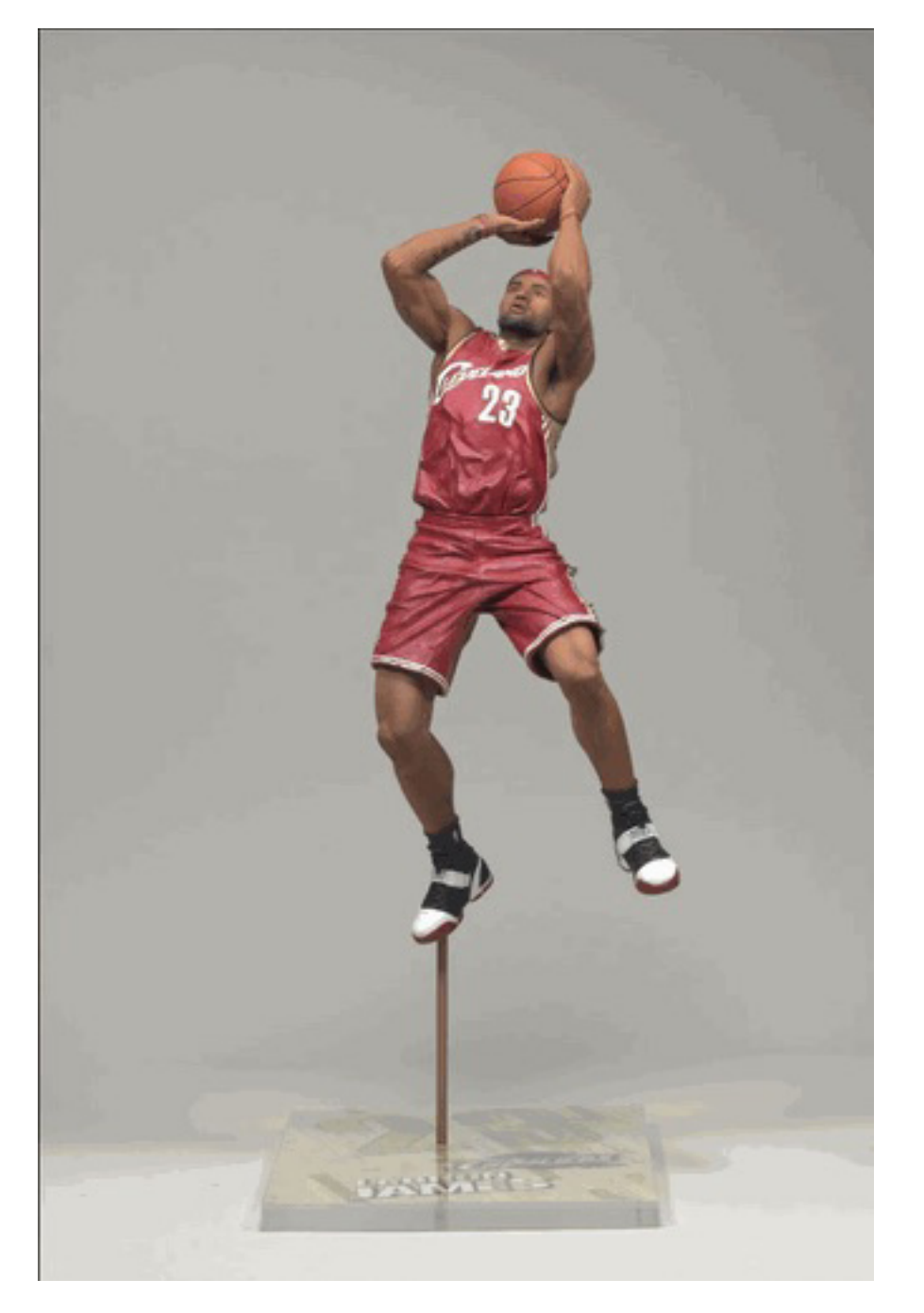

### LEBRON JAMES NBA MC FARLANE ACTION FIGURE (FOR TASK 1)

#### MCFARLANE TOYS STORE HOME PAGE

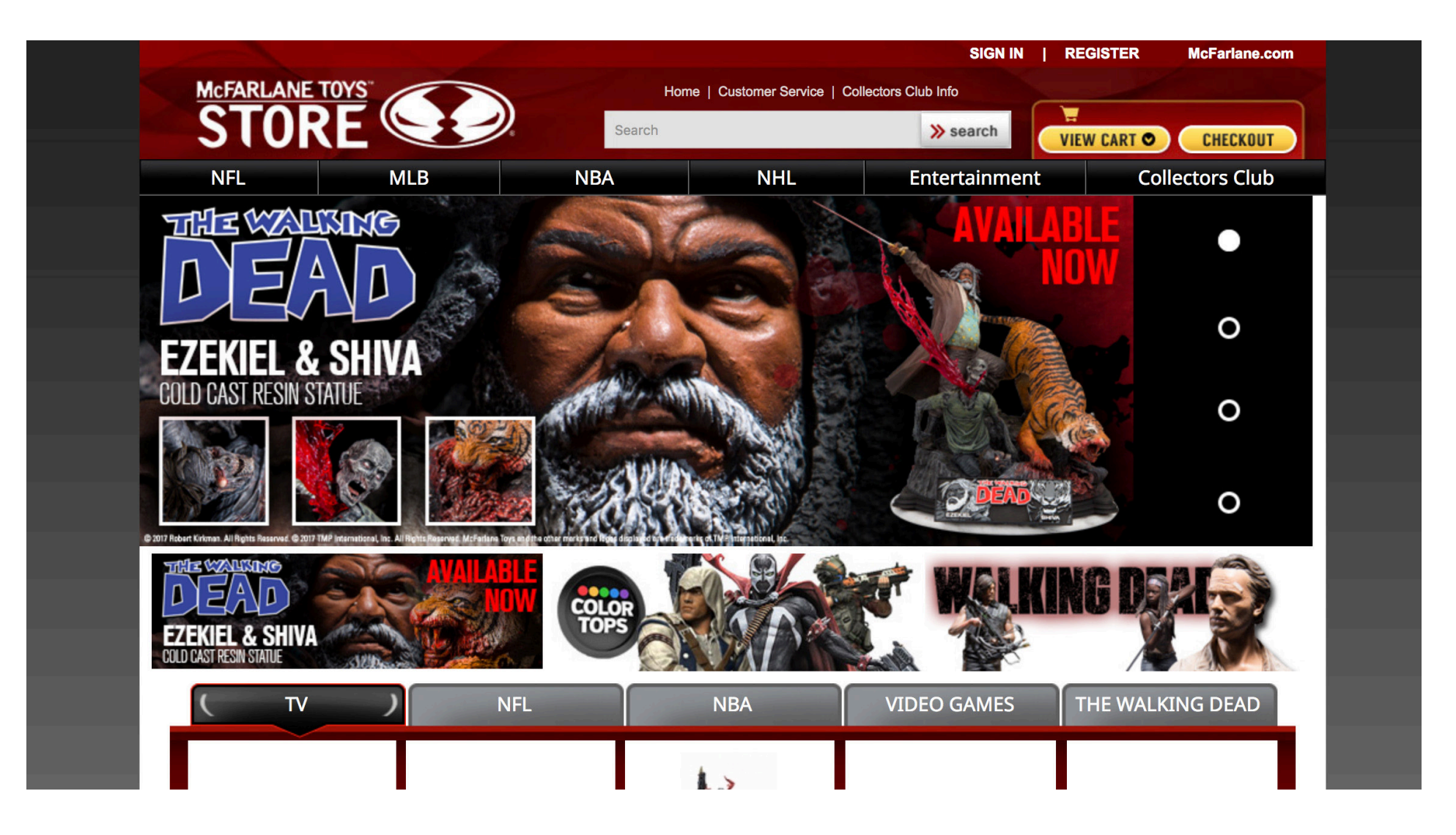

#### MCFARLANE TOYS STORE CUSTOMER SERVICE PAGE

|                  |                                                   |                                                            |                                                             | SIGN IN   R                                                    |                                       | McFarlane.com     |
|------------------|---------------------------------------------------|------------------------------------------------------------|-------------------------------------------------------------|----------------------------------------------------------------|---------------------------------------|-------------------|
| MCFARLANE TOY    |                                                   | Hon<br>Search                                              | ne   Customer Service   Coll                                | ectors Club Info                                               | EW CART                               | СНЕСКОПТ          |
| NFL              | MLB                                               | NBA                                                        | NHL                                                         | Entertainment                                                  | Colle                                 | ctors Club        |
| Customer Service | PREVIOUS Home     Customer Se                     | e :: Customer Service<br>ervice                            |                                                             |                                                                |                                       |                   |
|                  | CONTACT US:                                       |                                                            |                                                             |                                                                |                                       |                   |
|                  | For any questions or<br>sales@mcfarlanetoy        | r issues regarding orders<br>sstore.com                    | s placed online at McFarla                                  | ineToysStore.com please e-ma                                   | il us at:                             |                   |
|                  | For any other inquirio                            | es or questions involvin<br>cfarlane.com                   | g product purchased from                                    | n another retailer please e-mail                               |                                       |                   |
|                  | OUR POLICIES:                                     |                                                            |                                                             |                                                                |                                       |                   |
|                  | SHIPPING AND HANI                                 | DLING:                                                     |                                                             |                                                                |                                       |                   |
|                  | In-stock orders ship wi                           | ithin 24 hours from when t                                 | the order was placed (or ne                                 | xt business day).                                              |                                       |                   |
|                  | We ship via USPS (1-3<br>APO addresses. RESI      | 3 items/lbs.) and UPS (4 I<br>IN FIGURES SHIP UPS -        | bs+) to 48 Continental U.S.<br>INCLUDING TO CANADA          | States. We ship via USPS Priorit<br>AND CANNOT SHIP TO P.O. BO | y Mail Internation<br>XES.            | al to Canada. No  |
|                  | View your shopping ca<br>information or checkou   | art during checkout and er<br>ut is required to view the s | nter your shipping address a<br>hipping charges in the shop | and hit "apply" shipping to see exapping cart).                | act charges (no 0                     | credit Card       |
|                  | Shipping & Handling to<br>oversized figures or sp | o 48 contiguous U.S. state<br>becial boxed sets.           | es: \$8.99 for the first figure a                           | and approx. \$1.50 each additiona                              | I. There is addition                  | onal shipping for |
|                  | CANADA Customers a                                | are responsible for any du                                 | ty, tax and brokerage fees.                                 |                                                                |                                       |                   |
|                  | Tracking updates will b viewing your order hist   | be e-mailed for both UPS tory.                             | and USPS Priority shipping.                                 | . Tracking is also available by sin                            | ging-in to your a                     | count and         |
|                  | PAYMENT: We accept                                | t Visa, MasterCard, Discov                                 | ver, American Express.                                      |                                                                |                                       |                   |
|                  | RETURNS:                                          |                                                            |                                                             |                                                                |                                       |                   |
|                  | Direct contraction of a                           |                                                            | \A/                                                         | 8                                                              | · · · · · · · · · · · · · · · · · · · | L 4               |

#### MCFARLANE TOYS STORE MLB SALE PAGE

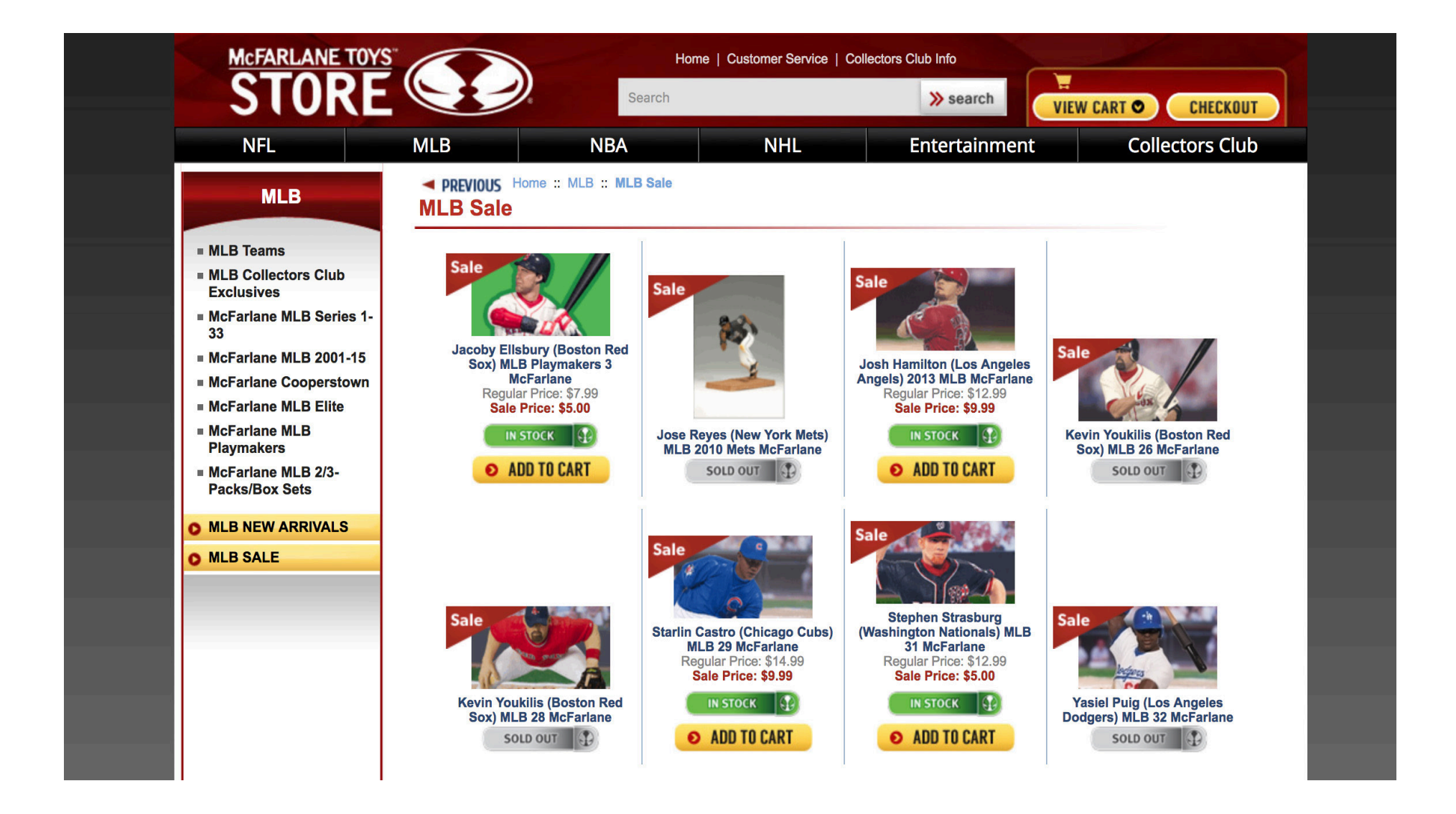